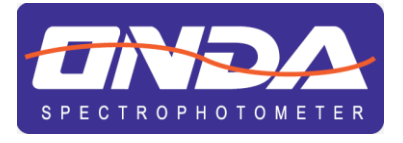

# V-11 SCAN UV-21 UV-31

# CHROMSERVIS®

# **Spektrofotometr UV/VIS & VIS**

NÁVOD K POUŽITÍ

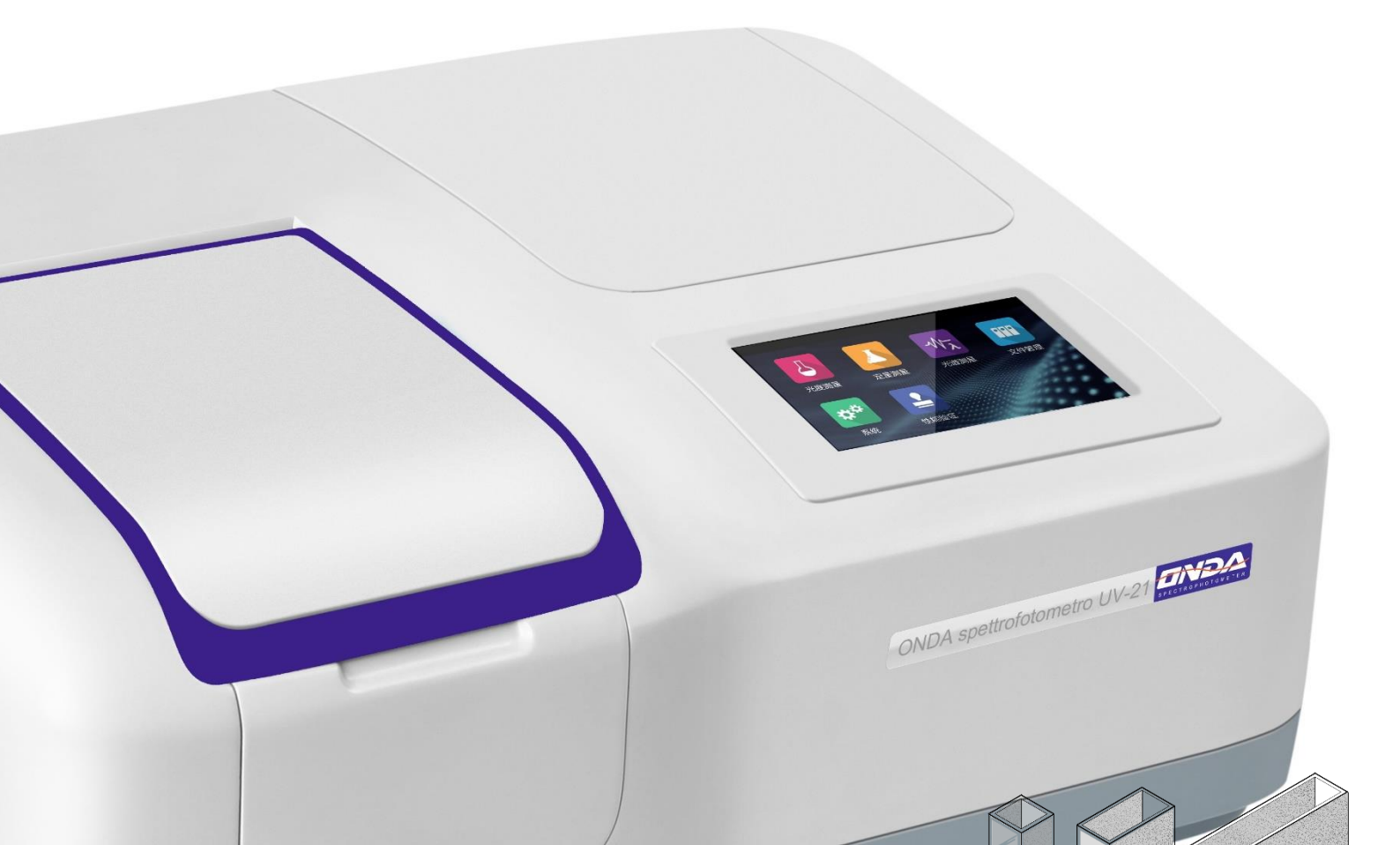

| Zastoupení pro ČR (Čechy):  | Zastoupení pro ČR (Morava -<br>Juh): |
|-----------------------------|--------------------------------------|
| CHROMSERVIS s.r.o.          | CHROMSERVIS s.r.o.                   |
| Jakobiho 327                | Kamenice 771/34 (INBIT)              |
| 109 00 Praha 10 - Petrovice | 625 00 Brno                          |
| Tel : +420 274 021 211      | Tel : +420 731 412 562               |
| E-mail:                     | E-mail:                              |
| praha@chromservis.eu        | brno@chromservis.eu                  |
| www.chromservis.eu          | www.chromservis.eu                   |
|                             |                                      |

| Zastúpenie pro ČR (Morava -<br>Sever): | Zastúpenie pre SR:        |
|----------------------------------------|---------------------------|
| CHROMSERVIS s.r.o.                     | CHROMSERVIS SK s.r.o.     |
| Hlubinská 12/1385                      | Nobelova 34               |
| 702 00 Ostrava                         | 83102 Bratislava          |
| Tel: +420 596 636 262                  | Tel: +421 911 179 146     |
| E-mail:                                | +421 911 181 098          |
| ostrava@chromservis.eu                 | Email:                    |
| www.chromservis.eu                     | bratislava@chromservis.eu |
|                                        | www.chromservis.eu        |

## UPOZORNĚNÍ

Před použitím přístroje si podrobně prostudujte tento návod. Uživatel musí rozumět instrukcním, použití přístroje a interpretaci výsledků. Společnost chromservis s.r.o. neručí za případné škody vzniklé nedodržením pokynů uvedených v tomto návodu!

Společnost Chromservis s.r.o. si vyhrazuje právo na případné změny v návodu vlivem neustálého vývoje přístrojové techniky výrobcem. Díky těmto změnám se mohou v návodu vyskytovat odlišnosti od skutečného stavu. Společnost Chromservis s.r.o. není zodpovědná za chyby, které se v tomto návodu mohou vyskytnout.

Uživatel nesmí bez výslovného svolení chromservis s.r.o. pozměňovat či kopírovat tento návod pro obsluhu. Současně se uživatel zavazuje, že bez výslovného svolení chromservis s.r.o. neposkytne tento návod třetím osobám. Je-li návod dodán v elektronické podobě, nesmí uživatel bez výslovného svolení chromservis s.r.o. kopírovat návod i jeho části, pozměňovat jej a předávat třetím osobám. Uživatel pouze má právo na vytvoření jedné záložní kopie pro svou potřebu.

© 2019 Chromservis s.r.o, Praha, Česká republika

# OBSAH

| ČESKY         |                                                    | 8  |
|---------------|----------------------------------------------------|----|
| 1. Bezpečno   | stní informace                                     | 8  |
| 2. Obsah bal  | lení                                               | 8  |
| 3. Instalace. |                                                    | 8  |
| 4. Symboly a  | a konvence                                         | 9  |
| 5. Technické  | údaje                                              | 10 |
| 6. Popis tlač | ítek a spínačů                                     | 11 |
| 7. Začínáme   |                                                    | 12 |
| 8. Všeobecn   | é provozní pokyny                                  | 12 |
| Tipy pro doty | ykovou obrazovku                                   | 12 |
| Výběr aplika  | се                                                 | 12 |
| Aplikace      |                                                    | 13 |
| Základní úko  | ony                                                | 13 |
| Úkony s výsle | edky měření                                        | 13 |
| Úkony se sou  | ıbory                                              | 15 |
| 9. Kalibrace  | a nastavení systému                                | 16 |
| Kalibrace     |                                                    | 16 |
| Nastavení sv  | větelného zdroje                                   | 17 |
| Upravení ho   | din                                                |    |
| Správa pamě   | ěti                                                |    |
| Výběr jazyka  | 1                                                  | 19 |
| Obecné mož    | nosti                                              | 19 |
| Obnovení vý   | chozího nastavení                                  | 20 |
| 10. Ověřer    | ní výkonu                                          | 20 |
| Ověření přes  | snosti vlnové délky a opakovatelnosti vlnové délky | 21 |
| Ověření foto  | metrické přesnosti a fotometrické opakovatelnosti  | 21 |
| Ověření rozp  | otýleného světla                                   | 22 |
| Ověření šum   | u                                                  | 22 |
| Ověření šum   | u za tmy                                           | 22 |
| Ověření stab  | ility                                              | 22 |
| Ověření šířky | y pásma                                            | 22 |
| 11. Měřen     | í                                                  | 23 |
| Důležité pok  | yny                                                | 23 |
| Kontrola kyv  | et                                                 | 23 |
| Fotometrie    |                                                    | 23 |

| Кvа                 | ntifikace                               |  |  |
|---------------------|-----------------------------------------|--|--|
| Spe                 | ktrum (k dispozici pouze u modelů SCAN) |  |  |
| 12.                 | Odstraňování problémů                   |  |  |
| 13. Opravy a údržba |                                         |  |  |
| Der                 | nní údržba                              |  |  |
| Výn                 | něna náhradních dílů                    |  |  |
| 14.                 | Záruční a pozáruční servis              |  |  |
| 15.                 | Likvidace zařízení                      |  |  |

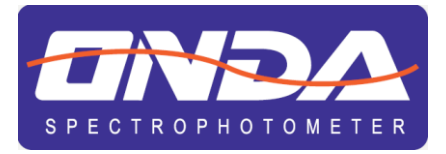

V-11 SCAN UV-21 UV-31

CHROMSERVIS®

# **Spektrofotometr UV/VIS & VIS**

NÁVOD K POUŽITÍ

# ČESKY 1. Bezpečnostní informace

Neotevírejte zařízení.

.

Postupujte podle níže uvedených pokynů a přečtěte si celý tento návod, abyste zajistili bezpečný provoz jednotky.

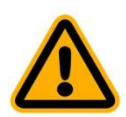

- Před prováděním údržby nebo výměnou pojistek odpojte zařízení od sítě.
- Uvnitř zařízení se nachází nebezpečná oblast vysokého napětí!
- Nepoužívejte zařízení, pokud je poškozené, zejména pokud je poškozený nebo vadný hlavní napájecí kabel.
- Opravy smí provádět pouze servisní technik naší společnosti a autorizovaných smluvních partnerů.
- Zařízení musí být připojeno k elektrické zásuvce, která má ochranné uzemnění.
- Pokud je zařízení používáno způsobem neurčeným výrobcem, ochrana poskytovaná zařízením může být narušena.

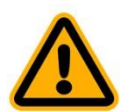

- Zabraňte vniknutí kapaliny do zařízení.
- Nepoužívejte zařízení na nebezpečném místě nebo v prostředí s nebezpečím výbuchu.

# 2. Obsah balení

.

| Popis                                 | Množství |
|---------------------------------------|----------|
| Spektrofotometr                       | 1 ks     |
| Skleněná kyveta                       | 4 ks     |
| Křemenná kyveta (pouze UV/VIS modely) | 2 ks     |
| Napájecí kabel                        | 1 ks     |
| Návod k použití                       | 1 ks     |
| Ochrana proti prachu                  | 1 ks     |

# Vybalení

Otevřete balení, pečlivě zkontrolujte položky v dodacím listu, a pokud v balení něco chybí nebo je poškozeno, kontaktujte nás a autorizované smluvní partnery.

# 3. Instalace

## Umístění

Opatrně položte přístroj na stabilní stůl.

#### Připojte napájecí kabel

Zkontrolujte, zda je spínač napájení přístroje vypnutý a napájecí kabel zopojte napájecího rozhraní v přístroji a druhý konec do elektrické zásuvky.

# 4. Symboly a konvence

Následující tabulka je ilustrovaným glosářem symbolů použitých v tomto návodu.

| <b>UPOZORNĚNÍ</b> Tento symbol označuje potenciální riziko a upozorňuje vás, abyste postupovali opatrně       |
|----------------------------------------------------------------------------------------------------|
| <b>UPOZORNĚNÍ</b> Tento symbol označuje přítomnost vysokého napětí a varuje uživatele, aby postupoval opatrně |
| <b>UPOZORNĚNÍ</b> Tento symbol označuje rizika spojená s horkými povrchy                                      |

Tento návod se vztahuje na model řady ONDA TOUCH

# 5. Technické údaje

|                                  | UV-31 SCAN                                                                | UV-21                           | V-11 SCAN                   |
|----------------------------------|---------------------------------------------------------------------------|---------------------------------|-----------------------------|
| Spektrofotometr                  | U١                                                                        | /-VIS                           | VIS                         |
| Optický systém                   | jednopaprskový                                                            |                                 |                             |
| Světelný zdroj                   | wolframová halogenová / deuteriová lampa wolframová halogenová lampa      |                                 | wolframová halogenová lampa |
| Detektor                         |                                                                           | silikonová fotodioda            |                             |
| Spektrální šířka pásma (nm)      | 2                                                                         | 4                               | 4                           |
| Rozsah vlnové délky (nm)         | 190–1100                                                                  | 195–1050                        | 320–1100                    |
| Přesnost vlnové délky (nm)       | ±0,8                                                                      | ±1,0                            | ±1,0                        |
| Opakovatelnost vlnové délky (nm) | ±0,2                                                                      | ±0,4                            | ±0,2                        |
| Rozlišení vlnové délky (nm)      | 0,1                                                                       | 0,1                             | 0,1                         |
| Fotometrický rozsah              | -0,3 a                                                                    | ž 3 Abs / 0 až 200 % T / 0 až 9 | 999,9 konc.                 |
| Fotometrická přesnost            |                                                                           | ±0,5 %T při 0–100 % T           |                             |
| Fotometrická opakovatelnost      |                                                                           | ±0,2 %T při 0–100 % T           |                             |
| Fotometrické rozlišení (Abs)     |                                                                           | 0,001                           |                             |
| Stabilita                        | ±0,002                                                                    | Abs/hod (při 500 nm po 2hodine  | ovém zahřátí)               |
| Rozptýlené světlo                | <0,1 % T                                                                  | <0,2 % T                        | <0,1 % T                    |
| Displej                          | 5 palců, bar                                                              | evný dotykový, pevně zabudová   | aný, 480 x 272 px           |
| Klávesnice                       | dotykový displej                                                          |                                 |                             |
| Standardní držák kyvet           | 4 pozice, pro čtvercové kyvety 10 mm, ruční držák                         |                                 |                             |
| Prostor na vzorky                | přístupný shora a zepředu                                                 |                                 |                             |
| Základní fotometrie              | $\checkmark$                                                              | $\checkmark$                    | $\checkmark$                |
| Kvantifikace                     | $\checkmark$                                                              | $\checkmark$                    | $\checkmark$                |
| Skenování spektra                | $\checkmark$                                                              | -                               | $\checkmark$                |
| Správa souborů                   | $\checkmark$                                                              | $\checkmark$                    | $\checkmark$                |
| Správa systému                   | $\checkmark$                                                              | $\checkmark$                    | $\checkmark$                |
| Ověření výkonu                   | $\checkmark$                                                              | $\checkmark$                    | $\checkmark$                |
| Připojení                        | USB-A (flash disk, tiskárna)<br>USB-B (připojení k PC)<br>RS-232          |                                 |                             |
| Paměť                            | 236 kB (vnitřní paměť)<br>omezeno na USB flash disk                       |                                 |                             |
| Jazyky                           | angličtina, španělština, francouzština, němčina, italština, portugalština |                                 |                             |
| Rozměry Š x H x V (mm)           | 456 x 360 x 185                                                           |                                 |                             |
| Hmotnost (kg)                    | 10,7 10,5                                                                 |                                 |                             |
| Napájení                         | 100–240 V AC, 50/60 Hz                                                    |                                 |                             |
| Spotřeba energie (W)             | 1                                                                         | 20                              | 75                          |
| Záruka                           |                                                                           | 2 roky                          |                             |
| Číslo dílu                       | 11000082                                                                  | 11000072                        | 11000062                    |

Informace

Obsah tohoto návodu se liší v závislosti na modelu přístroje. Podle modelu přístroje přejděte na příslušnou část.

# 6. Popis tlačítek a spínačů

#### Pohled zpředu

1. víko kyvetového prostoru; 2. vytahovací knoflík; 3. víko prostoru lamp; 4. dotykový displej

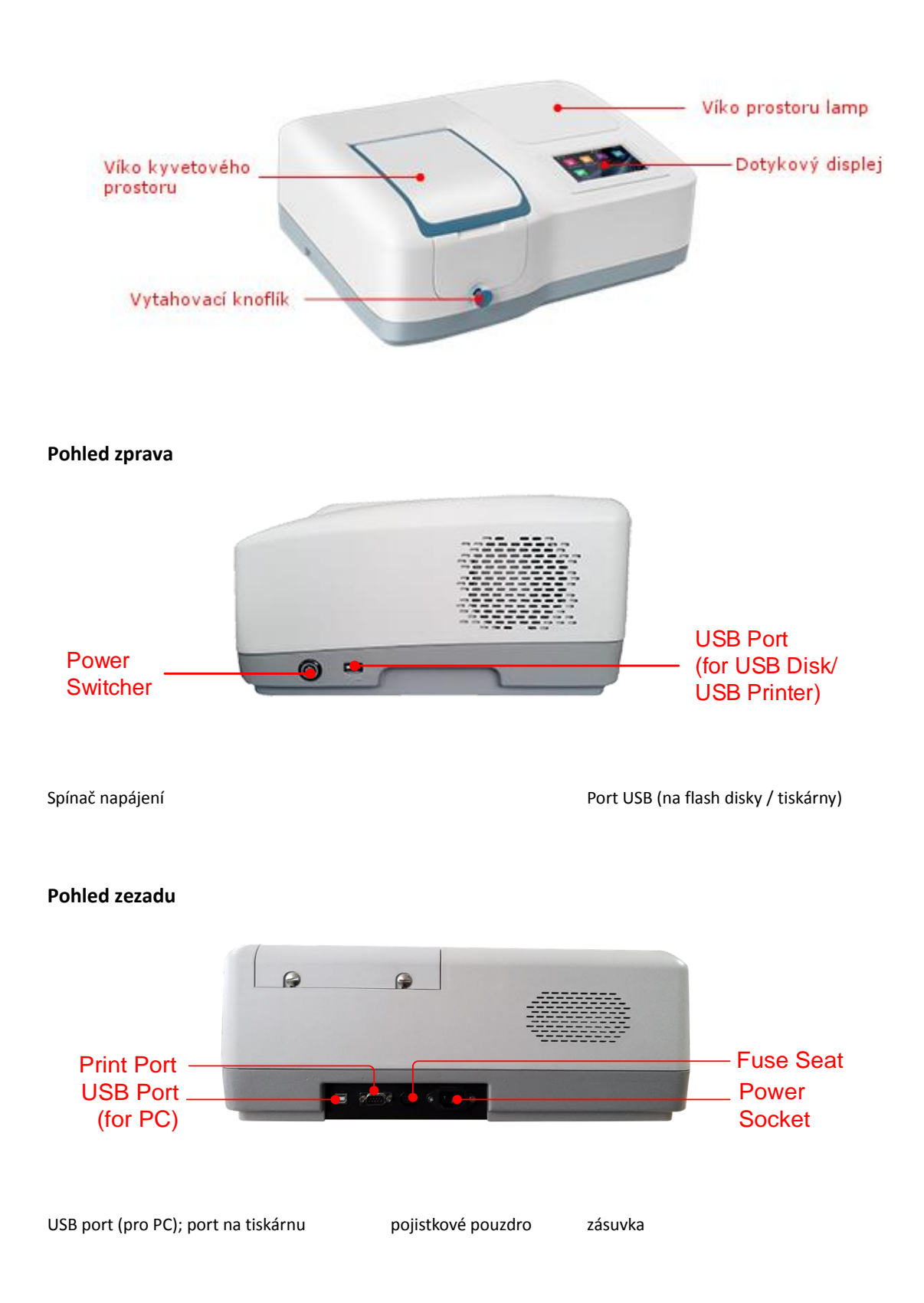

# 7. Začínáme

Následující tabulka popisuje základní ovládání přístroje.

## Zapnutí a automatická kontrola

Zapněte napájení. Automatická kontrola zahrnuje následující kroky: zapnout lampu  $\rightarrow$  lokalizovat filtrační disky  $\rightarrow$  lokalizovat automatický držák vzorků (pokud je nainstalován)  $\rightarrow$  získat "proud za tmy"  $\rightarrow$  lokalizovat vlnovou délku  $\rightarrow$  zkontrolovat energii  $\rightarrow$  zkontrolovat výchozí hodnoty systému.

| System initialization | Inicializace | e systému      |
|-----------------------|--------------|----------------|
| Clight source         | Světelný zd  | droj           |
| 🧿 Filter              | C Filtr      |                |
| 🛄 Sample holder       | Držák vzor   | ků             |
| 🕒 Dark current        | "Proud za    | tmy"           |
| ₩avelength            | Vlnová dél   | ka             |
| 🔟 Energy              | Energie      |                |
| 😐 System baseline     | Výchozí ho   | odnoty systému |
|                       |              |                |

# 8. Všeobecné provozní pokyny

# Tipy pro dotykovou obrazovku

Obrazovku lze spustit dotykem. Výběr lze učinit tak, že se obrazovky dotknete prstem nebo stylusem. Nedotýkejte se obrazovky ostrými předměty (například kuličkovým hrotem).

# Výběr aplikace

Hlavní (Main) rozhraní, stisknutím ikony vyberte aplikaci.

|            |                             | Wz       | •••  |
|------------|-----------------------------|----------|------|
| Photometry | Quantitation                | Spectrum | File |
| <b>*</b> * |                             |          |      |
| System     | Performance<br>verification |          |      |

# Aplikace

| 4                                   | Fotometrie (Photometry) Měří absorbanci nebo propustnost vzorku.                   |
|-------------------------------------|------------------------------------------------------------------------------------|
|                                     | Kvantifikace (Quantification) Stanoví standardní křivku a měří koncentraci vzorku. |
| $-\mathcal{W}_{\overline{\lambda}}$ | Spektrum (Spectrum) Skenuje vzorek v rozsahu vlnových délek.                       |
|                                     | Soubor (File) Spravuje soubory uložené v přístroji nebo na disku USB.              |
| <b>‡</b> *                          | Systém (System) Kalibrace a nastavení systému.                                     |
|                                     | Ověření výkonu (Performance verification) Ověří výkon přístroje.                   |

# Základní úkony

| Â        | Domů (Home) Zpět na hlavní rozhraní.                                                  |  |
|----------|---------------------------------------------------------------------------------------|--|
| 5        | Návrat (Return) Zpět do předchozího rozhraní.                                         |  |
| <u> </u> | Následující/Předchozí stránka (Page Up/Down) Přejde na předchozí/následující stránku. |  |

# Úkony s výsledky měření

| 7 | Otevřít (Open) Otevře výsledky z vnitřní/USB paměti. |
|---|------------------------------------------------------|
| Ľ | Uložit (Save) Uloží výsledky na vnitřní/USB paměť.   |
| Ē | Tisk (Print) Vytiskne výsledky.                      |
| × | Vymazat (Delete) Vymaže vybrané výsledky.            |

#### Přejmenování, tisk a vymazání výsledků

| 5       | L        | ist       | < 1/3             | >       |
|---------|----------|-----------|-------------------|---------|
| Name    | Waveleng | th Result | Date              | $\odot$ |
| Spl – 1 | 500.0    | 0.006 A   | 14/04/01 12:00:03 | $\odot$ |
| Spl – 2 | 520.0    | 0.013 A   | 14/04/01 12:01:12 | $\odot$ |
| Spl – 3 | 610.0    | 0.125 A   | 14/04/01 12:01:58 | $\odot$ |
| Spl – 4 | 700.0    | 0.169 A   | 14/04/01 12:02:07 | $\odot$ |
| Spl – 5 | 835.0    | 0.011 A   | 14/04/01 12:02:49 | $\odot$ |
| 1       |          | -         |                   | ×       |

| Přejmenovat<br>vzorek:      | Zobrazte rozhraní <b>Seznam (List)</b> , stiskněte oblast <b>Název (Name)</b> , zadejte<br>název vzorku (až 8 znaků). |
|-----------------------------|----------------------------------------------------------------------------------------------------|
| Tisk protokolu o<br>měření: | Zobrazte rozhraní Seznam (List), stiskněte ikonu                                                                      |
| Vymazat vzorek<br>(vzorky): | Zobrazte rozhraní <b>Seznam (List)</b> , stiskněte <b>zaškrtávací políčko (Check Box)</b> a poté ikonu                |
|                             | Otevřít výsledky                                                                                                    |

|        | Open   | <              | >      |
|--------|--------|----------------|--------|
| 0      | Name   | Date           |        |
|        | PHY001 | 15/01/01 1     | .2:00  |
|        | PHY002 | 15/01/01 11:03 |        |
|        | PHY003 | 14/12/27 1     | .0:25  |
|        | PHY004 | 14/12/27 1     | .0:14  |
| PHY005 |        | 14/12/20 15:27 |        |
| Name   |        | Open           | Cance1 |

#### Otevřít:

- 1. Zobrazte rozhraní **Seznam (List)**, stiskněte ikonu
- 2. Stiskněte ikonu vnitřní/USB paměť (internal memory/USB memory) a vyberte paměť, kam se soubor uložil.
- 3. Vyberte stisknutím souboru, poté stiskněte Otevřít (Open).

#### Uložení výsledků

|       | Save                  | <              |          |
|-------|-----------------------|----------------|----------|
| joj - | Name                  | Date           |          |
|       | PHY001                | 15/01/0        | 01 12:00 |
| _     | PHY002 15/01/01 11:03 |                | 01 11:03 |
|       | PHY003                | 14/12/2        | 27 10:25 |
|       | PHY004                | 14/12/27 10:14 |          |
|       | PHY005                | 14/12/20 15:27 |          |
| Name  |                       | Save           | Cance1   |

Uložení: 1. Zobrazte rozhraní Seznam (List), stiskněte ikonu Uložit (Save).

- 2. Stiskněte ikonu Definition pro výběr vnitřní/USB paměti, kam se soubor uloží.
- 3. Napište název souboru, stiskněte tlačítko Uložit (Save).

# Úkony se soubory

|     | Vnitřní paměť (Internal Memory) Vnitřní paměť spektrofotometru.                          |
|-----|------------------------------------------------------------------------------------------|
|     | Paměť USB (USB Memory) Rozšířená velkokapacitní paměť USB.                               |
|     | Kopírovat (Copy) Zkopíruje vybraný soubor(y) z interní/USB paměti do USB/interní paměti. |
| csv | Export na csv (Export csv) Exportuje soubor(y) na formát *.csv.                          |
| TXI | Export na txt (Export txt) Exportuje soubor(y) na formát *.txt.                          |
| Û   | Vymazat (Delete) Vymaže vybraný soubor(y).                                               |

### Přejmenování, import, export a vymazání souborů

| Správa souborů          | Â            | File management | < 1/3          | >   |
|-------------------------|--------------|-----------------|----------------|-----|
| Fotometrie              | Photometry 🗸 | Name            | Date           |     |
|                         | Quantitation | PHYOO 1         | 15/01/01 12:00 |     |
| Kvantifikace – výsledek | - Result     | PHY002          | 15/01/01 11:03 |     |
|                         | Quantitation | PHY003          | 14/12/27 10:25 |     |
| Kvantifikace – metoda   | – Method     | PHYOO4          | 14/12/27 10:14 |     |
|                         |              | PHY005          | 14/12/20 15:27 |     |
|                         | <b>i</b>     |                 | ĭ⊈, TXI,       | ΠĪ. |
|                         |              |                 |                |     |

| Přejmenovat soubor:                                          | Zobrazte rozhraní <b>Správa souborů (File management)</b> , stiskněte <b>Název</b><br><b>(Name)</b> oblasti, napište název souboru (až 8 znaků).                         |
|--------------------------------------------------------------|----------------------------------------------------------------------------------------------------|
| Zkopírovat soubor(y)<br>z/do vnitřní paměti /<br>paměti USB: | Zobrazte rozhraní <b>Správa souborů (File management)</b> , stiskněte<br>zaškrtávací políčko (Check Box), poté stiskněte tlačítko (potřeba<br>disk USB / Need USB disk). |
| Exportovat soubor(y)<br>do formátu *.csv:                    | Zobrazte rozhraní <b>Správa souborů (File management)</b> , stiskněte<br>zaškrtávací políčko (Check Box), poté stiskněte tlačítko (potřeba<br>disk USB / Need USB disk). |
| Exportovat soubor(y)<br>do formátu *.txt:                    | Zobrazte rozhraní <b>Správa souborů (File management)</b> , stiskněte<br>zaškrtávací políčko (Check Box), poté stiskněte tlačítko (potřeba<br>disk USB / Need USB disk). |
| Vymazat soubor(y):                                           | Zobrazte rozhraní <b>Správa souborů (File management)</b> , stiskněte<br>zaškrtávací políčko (Check Box) a poté stiskněte ikonu                                          |

# 9. Kalibrace a nastavení systému

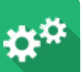

Vyberte ikonu v hlavním rozhraní. Zobrazte možnosti pro kalibraci systému a konfiguraci základních nastavení přístroje.

# Kalibrace

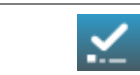

Kalibrace (Calibrate) Spustí kalibraci.

V rozhraní **Systém (System)** vyberte kartu **Kalibrace (Calibration)**. Vykliďte kyvetový prostor, zavřete kryt, vyberte položku **Proud za tmy (Dark current)**, **Vlnová délka (Wavelength)** a

stiskněte ikonu 🔛

k provedení kalibrace.

|                                  | System       |              |   |                     |                              |
|----------------------------------|--------------|--------------|---|---------------------|------------------------------|
| Kalibrace <- proud<br>za tmy     | Calibration  | Dark current | 0 | Language            | Jazyk                        |
| Světelný zdroj -<br>Vlnová délka | Light source | Wavelength   | ۲ | General<br>options  | Obecné možnosti              |
| Hodiny                           | Clock        |              |   | Restore<br>defaults | Obnovit výchozí<br>nastavení |
| Paměť                            | Memory       |              |   | About               | Nápověda                     |
|                                  | <u>~</u>     |              |   |                     |                              |

## Nastavení světelného zdroje

| ew  | <b>Resetování wolframové lampy (Tungsten lamp reset)</b> Resetuje počítadlo hodin wolframové lampy. |
|-----|----------------------------------------------------------------------------------------------------|
| ব্ব | Resetování deuteriové lampy (Deuterium lamp reset) Resetuje počítadlo hodin deuteriové lampy.       |

Vyberte kartu **Světelný zdroj (Light source)** v rozhraní **Systém (System)**. Informace o světelném zdroji se zobrazí na obrazovce.

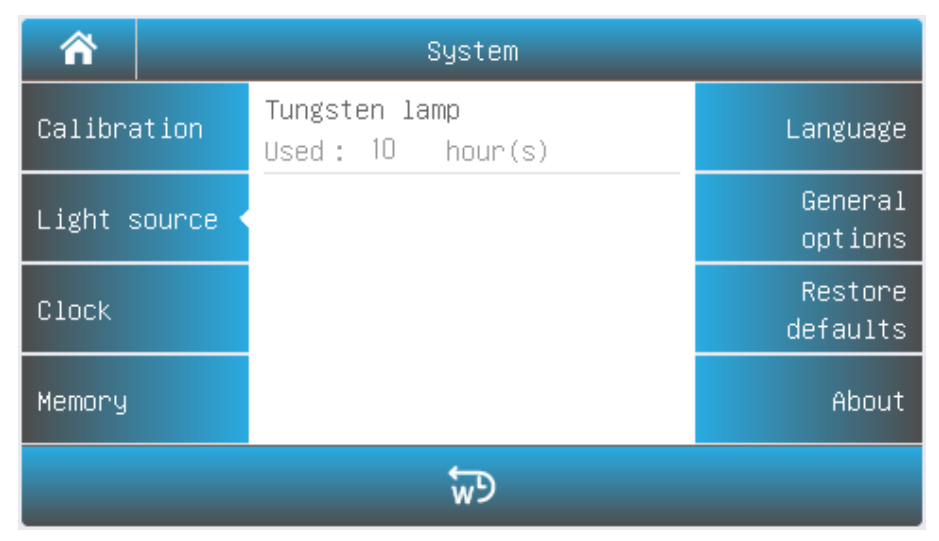

### modely VIS

| Â       | System   |                                    |       |                     |
|---------|----------|------------------------------------|-------|---------------------|
| Calibra | ation    | Tungsten lamp<br>Used: 10 hour(s)  |       | Language            |
| Light s | source < | Deuterium lamp<br>Used: 10 hour(s) |       | General<br>options  |
| Clock   |          | Lamp switch point<br>325.0 – 355.0 | 340.0 | Restore<br>defaults |
| Memory  |          |                                    |       | About               |
|         | _        | i 🠨                                | 59    |                     |

#### modely UV/VIS

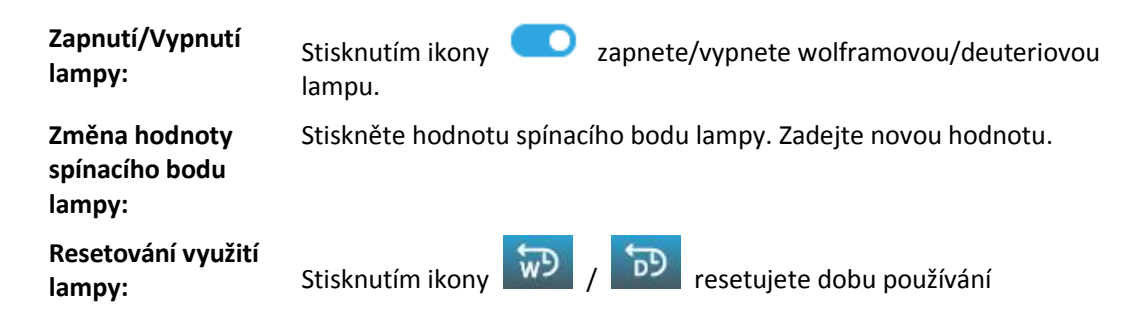

wolframové/deuteriové lampy.

# Důležité informace

Pokud je delší dobu používán pouze jeden ze světelných zdrojů, další světelný zdroj prosím vypněte, aby se šetřila energie.

Pokud se změní spínací bod lampy, musí být znovu kalibrováno základní nastavení systému.

## Upravení hodin

| <b>.</b> | Přijmout (Accept) Přijme novou hodnotu. |
|----------|-----------------------------------------|
|----------|-----------------------------------------|

V rozhraní Systém (System) vyberte kartu Hodiny (Clock). Pro změnu stiskněte hodnotu roku,

| ñ            | System   |               |                     |  |  |
|--------------|----------|---------------|---------------------|--|--|
| Calibration  | YY/MM/DD | 2015 / 04 /02 | Language            |  |  |
| Light source | hh:mm:ss | 10: 20: 30    | General<br>options  |  |  |
| Clock 🔹      |          |               | Restore<br>defaults |  |  |
| Memory       |          |               | About               |  |  |
| <u>~</u>     |          |               |                     |  |  |

měsíce, dne, hodin, minut nebo sekund. Stisknutím ikony 🎽 přijmete novou hodnotu.

## Správa paměti

| <u>o</u> ł | Formátovat vnitřní paměť (Format Internal Memory) Naformátuje vnitřní paměť spektrofotometru. |
|------------|-----------------------------------------------------------------------------------------------|
| <u>الم</u> | Formátovat paměť USB (Format USB Memory) Naformátuje velkokapacitní úložiště USB.             |

| ñ       |        | _                    | System           | _        |          |
|---------|--------|----------------------|------------------|----------|----------|
| Calibra | ation  | Internal<br>Remain : | memory<br>368 KB |          | Language |
| Light s | source | Total:               | 368 KB           |          | General  |
| Clock   |        | USB memo<br>Remain : | ry<br>3.92 GB    |          | Restore  |
| LIUCK   |        | Total:               | 3.92 GB          |          | defaults |
| Memory  | <      |                      |                  |          | About    |
|         |        | <mark>o</mark> i     | 7                | <b>_</b> |          |

Vyberte kartu Paměť (Memory) v rozhraní Systém (System). Zobrazí se použití interní paměti a

paměti USB (je-li vložena). Stisknutím ikony ikony naformátujete vnitřní paměť / paměť USB.

### Výběr jazyka

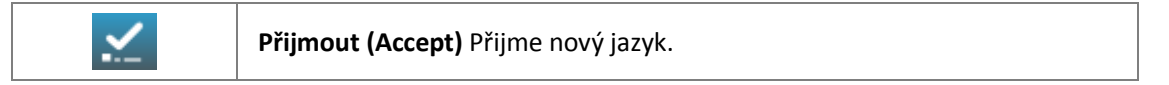

Vyberte kartu Jazyk (Language) v rozhraní Systém (System). Vyberte jazyk, stisknutím ikony

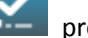

provedete změnu.

| Â        |      | _        | Sys | tem       |   |                     |
|----------|------|----------|-----|-----------|---|---------------------|
| Calibrat | ion  | English  | 0   | Español   | ۲ | Language            |
| Light so | urce | Deutsch  | ۲   | Português | ۲ | General<br>options  |
| Clock    |      | Français | ۲   | Italiano  | ۲ | Restore<br>defaults |
| Memory   |      |          |     |           |   | About               |
| <u>~</u> |      |          |     |           |   |                     |

## Obecné možnosti

Vyberte kartu Obecné možnosti (General Options) v rozhraní Systém (System).

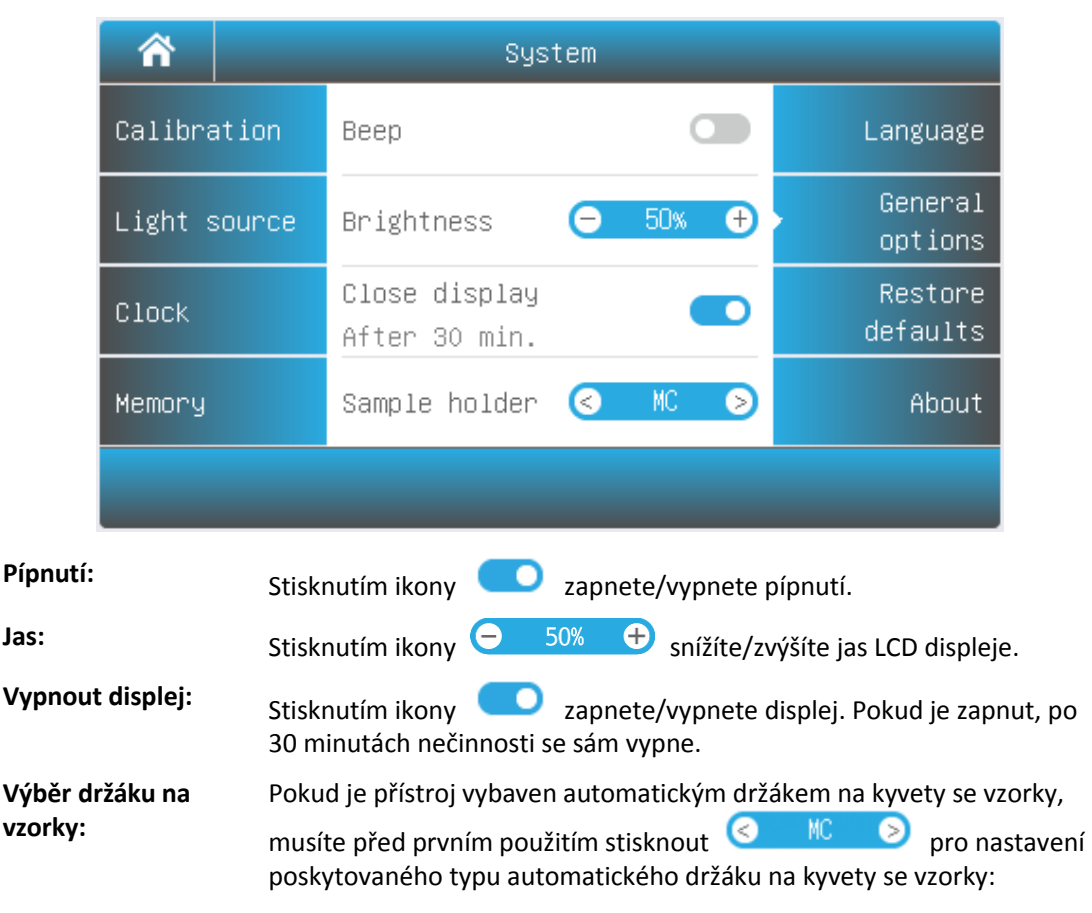

- Automatický držák na 5 kyvet: AC-5
- Automatický držák na 8 kyvet: AC-8

## Obnovení výchozího nastavení

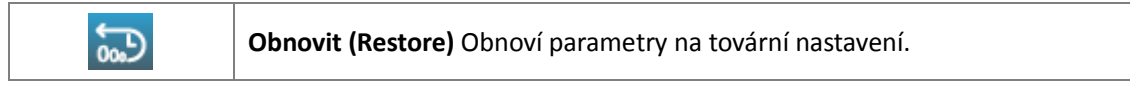

Vyberte kartu Obnovit výchozí nastavení (Restore defaults) v rozhraní Systém (System). Vyberte

položku a stiskněte ikonu 题 pro obnovení. ኆ System 0 Calibration General Language General Light source  $( \bullet )$ Light source options Restore Clock defaults Memory About 5

# 10. Ověření výkonu

Vyberte ikonu

v hlavním rozhraní. Zobrazte možnosti pro ověření výkonu přístroje.

| =                       | Performance verification |            |
|-------------------------|--------------------------|------------|
| Wavelength<br>accuracy  | Measuring Wavelength     | Dark noise |
| Photometric<br>accuracy | Measured value           | Stability  |
| Stray light             |                          | Bandwidth  |
| Noise                   |                          |            |
|                         | Zero Measure             |            |

**Důležité informace** Před ověřením výkonu musí být přístroj předehříván po dobu

#### Ověření přesnosti vlnové délky a opakovatelnosti vlnové délky

Vyberte kartu **Přesnost vlnové délky (Wavelength accuracy)** v rozhraní **Ověření výkonu** (Performance verification).

| Referenční<br>materiál: | NIST SRM 2034 roztok oxidu holmia nebo ekvivalent                                                                                                    |
|-------------------------|----------------------------------------------------------------------------------------------------|
| Měření:                 | <ol> <li>Vložte referenční materiál definovaný jako Prázdný (Blank) do měřicího<br/>kanálu, zavřete kryt komory vzorku, stiskněte hodnotu vlnové délky,<br/>zadejte vlnovou délku měření, stiskněte tlačítko Nula (Zero).</li> </ol> |
|                         | <ol> <li>Vložte referenční materiál do měřicího kanálu, stiskněte tlačítko Změřit<br/>(Measure).</li> <li>Opalwite krok 2 a provedte měžení poiméně 2krét Pozdíl mozi</li> </ol>                                                     |
|                         | 3. Opakulte krok z a provegte mereni neimene 3krat. Rozdii mezi                                                                                                    |

- průměrem měření a standardní hodnotou je chyba indikace specifické vlnové délky. Opakovatelnost specifické vlnové délky se spočítá jako:
  - a) standardní odchylka výsledků měření pro nejméně 10 měření
  - b) níže uvedeným vzorcem pro počet měření <10

$$r = \frac{S_r * t_{n-1}^{95\%}}{\sqrt{n}}$$

s<sub>r</sub> = standardní odchylka výsledků

n = počet měření

- t = t student (pravděpodobnost 95 %, stupeň volnosti = n 1).
- Opakujte krok 1–3, abyste provedli měření při každé požadované vlnové délce.

#### Ověření fotometrické přesnosti a fotometrické opakovatelnosti

Vyberte kartu Fotometrická přesnost (Photometric accuracy) v rozhraní Ověření výkonu (Performance verification).

| Referenční | Rozsah VIDITELNÝ: <b>NIST SRM 930e</b> nebo ekvivalent |
|------------|--------------------------------------------------------|
| materiál:  | Rozsah UV: <b>NIST SRM 935a</b> nebo ekvivalent        |

Měření:

 Vložte referenční materiál definovaný jako Prázdný (Blank) do měřicího kanálu, zavřete kryt komory vzorku, stiskněte hodnotu vlnové délky, zadejte vlnovou délku měření, stiskněte tlačítko Nula (Zero).

- Vložte referenční materiál do měřicího kanálu, stiskněte tlačítko Změřit (Measure).
- 3. Opakujte krok 2 a proveďte měření nejméně 3krát. Rozdíl mezi průměrem měření a standardní hodnotou je chyba indikace fotometrické hodnoty. Fotometrická opakovatelnost se spočítá jako:
  - a) standardní odchylka výsledků měření pro nejméně 10 měření
  - b) níže uvedeným vzorcem pro počet měření <10  $c + t^{95\%}$

$$r = \frac{s_r * t_{n-1}^{95\%}}{\sqrt{n}}$$

s<sub>r</sub> = standardní odchylka výsledků

n = počet měření

- t = t student (pravděpodobnost 95 %, stupeň volnosti = n 1).
- Opakujte krok 1–3, abyste provedli měření při každé požadované vlnové délce.

# Ověření rozptýleného světla

| Vyberte kartu Ro<br>verification). | zptýlené světlo (Stray light) v rozhraní Ověření výkonu (Performance                                                                                                    |
|------------------------------------|----------------------------------------------------------------------------------------------------|
| Referenční<br>materiál:            | 10 g/l roztoku Nal nebo ekvivalentní filtr (220 nm, <b>pouze modely UV/VIS</b> ) 50 g/l<br>roztok NaNO <sub>2</sub> nebo ekvivalentní filtr (340 nebo 360 nm)                                                                                                    |
| Měření:                            | <ol> <li>Vykliďte kyvetový prostor, zavřete kryt, zavřete kryt komory vzorku, stiskněte<br/>hodnotu vlnové délky, zadejte vlnovou délku měření.</li> <li>Vložte referenční materiál (Reference) do měřicího kanálu, stiskněte tlačítko<br/>Nula (Zoro)</li> </ol> |
|                                    | <ol> <li>Vložte standardní vzorek (Standard Sample) do měřicího kanálu a stiskněte tlačítko Změřit (Measure), výsledkem je rozptýlené světlo této vlnové délky.</li> </ol>                                                                                        |
| Ověření šumu                       |                                                                                                    |
| Vyberte kartu <b>Šu</b>            | m (Noise) v rozhraní Ověření výkonu (Performance verification).                                                                                                    |
| Referenční<br>materiál:            | Žádný                                                                                                    |
| Měření:                            | <ol> <li>Vykliďte kyvetový prostor, zavřete kryt, stiskněte hodnotu vlnové délky,<br/>zadejte vlnovou délku měření, stiskněte tlačítko Nula (Zero).</li> </ol>                                                                                                    |
|                                    | <ol> <li>Stiskněte tlačítko Změřit (Measure), výsledkem je šum této vlnové<br/>délky.</li> </ol>                                                                                                    |
| Ověření šumu                       | za tmy                                                                                                    |
|                                    |                                                                                                    |

| Vyberte kartu Šur       | n za t   | my (Dark Noise) v rozhraní Ověření výkonu (Performance verification).                                                                                                    |
|-------------------------|----------|----------------------------------------------------------------------------------------------------|
| Referenční<br>materiál: | Blok     | ς                                                                                                    |
| Měření:                 | 1.<br>2. | Vykliďte kyvetový prostor, zavřete kryt, stiskněte hodnotu vlnové délky,<br>zadejte vlnovou délku měření, stiskněte tlačítko <b>Nula (Zero)</b> .<br>Vložte <b>Blok (Block)</b> do měřicího kanálu, stiskněte tlačítko <b>Změřit</b><br>(Measure), výsledkem je šum za tmy této vlnové délky. |

# Ověření stability

| Vyberte kartu Šum       | n (No    | ise) v rozhraní Ověření výkonu (Performance verification).                                                                                                    |
|-------------------------|----------|----------------------------------------------------------------------------------------------------|
| Referenční<br>materiál: | Žádr     | ηý                                                                                                    |
| Měření:                 | 1.<br>2. | Vykliďte kyvetový prostor, zavřete kryt, stiskněte hodnotu vlnové délky,<br>zadejte vlnovou délku 500, stiskněte tlačítko <b>Nula (Zero)</b> .<br>Stiskněte tlačítko <b>Změřit (Measure)</b> , výsledkem je šum 500 nm. |

# Ověření šířky pásma

| Vyberte kartu           | Šum za tmy (Dark Noise) v rozhraní Ověření výkonu (Performance verification).                                                                    |
|-------------------------|----------------------------------------------------------------------------------------------------|
| Referenční<br>materiál: | Nízkotlaká rtuťová křemenná lampa                                                                                                    |
| Měření:                 | <ol> <li>Otevřete kryt lampy, vložte nízkotlakou rtuťovou křemennou lampu do<br/>držáku a zapněte ji.</li> </ol>                                 |
|                         | <ol> <li>Vyjměte něco z měřicího kanálu, zavřete kryt komory vzorku, stiskněte<br/>hodnotu vlnové délky, zadejte vlnovou délku 546,1.</li> </ol> |

3. Stiskněte tlačítko **Změřit (Measure)**, výsledkem je šířka pásma.

# 11. Měření

# Důležité pokyny

- · Činidla a ředicí pufry mohou způsobit kauterizaci a jiné poškození zdraví.
- Vzorky (nukleové kyseliny, proteiny, bakteriální kultury) mohou vyvolat infekci a způsobit vážné poškození zdraví.
- Při přípravě vzorků, postupech měření, údržbě a čištění dodržujte veškerá místní laboratorní bezpečnostní opatření (např. noste ochranný oděv a rukavice, používejte dezinfekční prostředky), pokud jde o zacházení se vzorkem.
- Měřicí roztoky, čisticí a dezinfekční prostředky likvidujte v souladu s příslušnými místními laboratorními předpisy.

# Kontrola kyvet

Kyvety musí být čisté a na jejich povrchu nesmí zůstat žádné zbytky vzorků. V oblasti UV záření je používejte pouze křemenné kyvety.

# Fotometrie

Režim fotometrie se používá k měření absorbance nebo propustnosti vzorku.

 V hlavním rozhraní (Main) stiskněte ikonu (Photometry).

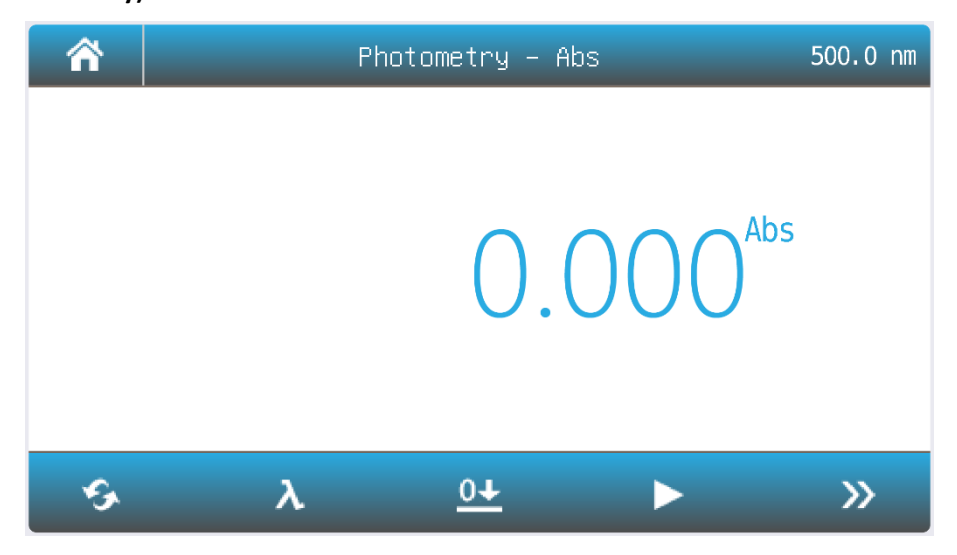

pro spuštění aplikace Fotometrie

| €. | Režim (Mode) Přepne režim měření na %T, Abs nebo Energie.                         |
|----|-----------------------------------------------------------------------------------|
| λ  | Vinová délka (Wavelength) Nastaví vlnovou délku měření.                           |
| 0+ | Nula (Zero) Vynulování 0Abs/100%T.                                                |
|    | Přečíst (Read) Změří vzorek a zaznamená výsledek.                                 |
| >> | Seznam (List) Zobrazí seznam výsledků.                                            |
|    | Nahoru/Dolů (Up/Down) Zvýší/sníží zisk signálu. Pouze pro režim Energie (Energy). |

2. Stisknutím ikony přepněte do režimu měření.

| Abs | Změří hodnotu absorbance vzorku (vzorků).   |
|-----|---------------------------------------------|
| %Т  | Změří hodnotu propustnosti vzorku (vzorků). |
| E   | Změří energetickou hodnotu vzorku (vzorků). |

- 3. Stisknutím ikony nastavte vlnovou délku a zadejte vlnovou délku měření.
- **4.** Vložte referenční materiál do měřicího kanálu a stisknutím ikony **V**vynulujte.
- 5. Vložte vzorek do měřicího kanálu, stisknutím ikony změřte vzorek a zaznamenejte výsledek.
- 6. Stisknutím ikony budete procházet výsledky.

| 5       | List              | < 1/3             | >          |
|---------|-------------------|-------------------|------------|
| Name    | Wavelength Result | Date              | $\bigcirc$ |
| Spl – 1 | 500.0 0.006 A     | 14/04/01 12:00:03 | $\odot$    |
| Spl – 2 | 520.0 0.013 A     | 14/04/01 12:01:12 | $\odot$    |
| Spl – 3 | 610.0 0.125 A     | 14/04/01 12:01:58 | $\odot$    |
| Spl – 4 | 700.0 0.169 A     | 14/04/01 12:02:07 | $\odot$    |
| Spl – 5 | 835.0 0.011 A     | 14/04/01 12:02:49 | $\odot$    |
| /       | 8 8               | >                 | ĸ          |

# **Kvantifikace**

Režim Kvantifikace se používá k měření koncentrace vzorku (vzorků).

1 V Hlavním rozhraní (Main) stiskněte ikonu (Quantification).

pro spuštění aplikace Kvantifikace

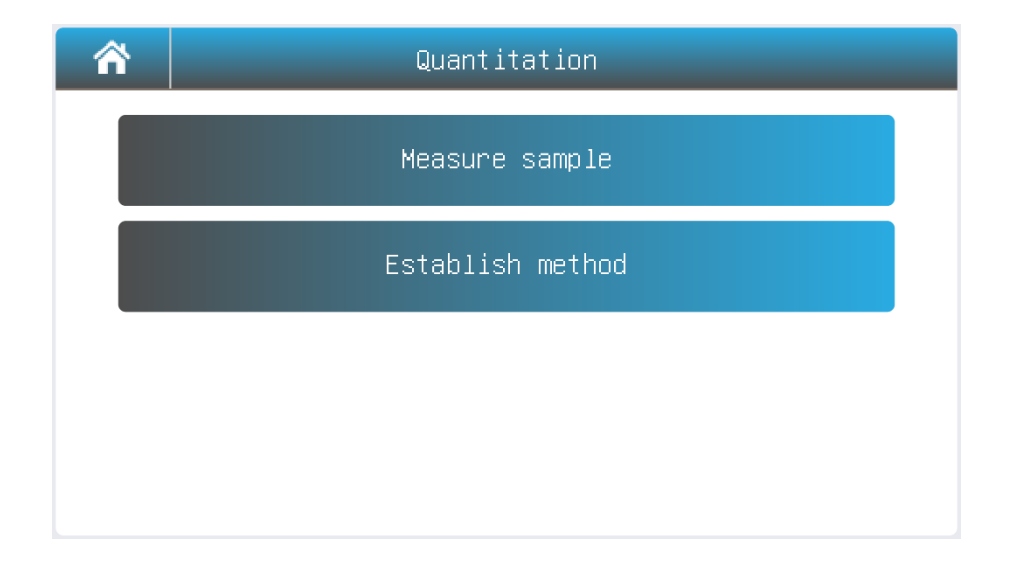

## 2 Zavedení metody

2.1 V rozhraní Kvantifikace (Quantification) stiskněte tlačítko Zavést metodu (Establish method).

|                                                                        | Setting                                                                                                    |                                                                                                    |                                                                                                    |                                                                            |
|------------------------------------------------------------------------|----------------------------------------------------------------------------------------------------|----------------------------------------------------------------------------------------------------|----------------------------------------------------------------------------------------------------|----------------------------------------------------------------------------|
| Measu                                                                  | urement                                                                                                    | A=A1                                                                                                    | Unit                                                                                                    | mg/ml                                                                      |
| Wave:<br>190.0                                                         | length 1<br>) – 1100.0                                                                                                    | 500.0                                                                                                    | Calibration                                                                                                    | Std M                                                                      |
| Wave1                                                                  | length 2<br>) – 1100.0                                                                                                    | _                                                                                                    | Standard quantity<br>2 – 10                                                                                                    | 6                                                                          |
| Fitti                                                                  | ing                                                                                                    | C=K1*A+K                                                                                                    | 0                                                                                                    |                                                                            |
|                                                                        |                                                                                                    |                                                                                                    | Next Ca                                                                                                    | ancel                                                                      |
|                                                                        | <ul> <li>A=A1-m*A2: Absorbance se rovná rozdílu mezi hodnotou absorbance naměřené absorbance při vlnové délce 1 a vlnové délce 2, m je koeficient</li> <li>A=A1/A2: Absorbance se rovná poměru naměřené hodnoty absorbance měřené vlnové délky 1 a 2</li> <li>Naměřená vlnová délka 1</li> </ul>                                                                                                    |                                                                                                    |                                                                                                    |                                                                            |
| Vlnová délka 1                                                         | naměřené absorbar<br>A=A1/A2: Absorba<br>měřené vlnové délk<br>Naměřená vlnová d                                                                                                    | rbance se<br>nce při vlno<br>nce se ro<br>y 1 a 2<br>élka 1                                                                                                    | rovná rozdílu mezi ho<br>vé délce 1 a vlnové délce 2,<br>vná poměru naměřené ř                                                                                        | odnotou abso<br>m je koeficie<br>nodnoty abso                              |
| Vlnová délka 1<br>Vlnová délka 2                                       | <ul> <li>A=A1-III A2: Absorbar</li> <li>naměřené absorbar</li> <li>A=A1/A2: Absorba</li> <li>měřené vlnové délk</li> <li>Naměřená vlnová de</li> <li>Naměřená vlnová de</li> </ul>                                                                                                    | rbance se<br>nce při vlno<br>nce se ro<br>y 1 a 2<br>élka 1<br>élka 2                                                                                                    | rovná rozdílu mezi ho<br>vé délce 1 a vlnové délce 2,<br>vná poměru naměřené ř                                                                                        | odnotou abso<br>m je koeficie<br>nodnoty abso                              |
| Vlnová délka 1<br>Vlnová délka 2<br>Zobrazení                          | <ul> <li>A=A1-III A2. Abso<br/>naměřené absorbar</li> <li>A=A1/A2: Absorbar</li> <li>Měřené vlnové délk</li> <li>Naměřená vlnová de</li> <li>Naměřená vlnová de</li> <li>LIN-0: Lineární až nu</li> <li>LIN: Lineární</li> <li>QUA: Kvadratická</li> </ul>                                                                                                    | rbance se<br>nce při vlno<br>nce se ro<br>y 1 a 2<br>élka 1<br>élka 2<br>ula                                                                                                    | rovná rozdílu mezi ho<br>vé délce 1 a vlnové délce 2,<br>ovná poměru naměřené ř                                                                                       | odnotou abs<br>m je koeficie<br>nodnoty abs                                |
| Vlnová délka 1<br>Vlnová délka 2<br>Zobrazení<br>Jednotka              | <ul> <li>A=A1-A1 A2: Absorbar</li> <li>naměřené absorbar</li> <li>A=A1/A2: Absorbar</li> <li>měřené vlnové délk</li> <li>Naměřená vlnová de</li> <li>Naměřená vlnová de</li> <li>LIN-0: Lineární až nu</li> <li>LIN: Lineární</li> <li>QUA: Kvadratická</li> <li>(bez jednotky), %</li> <li>mg/mL, µg/mL, n</li> <li>(uživatelský vstup, a)</li> </ul>                                                               | rbance se<br>nce při vlno<br>nce se ro<br>y 1 a 2<br>élka 1<br>élka 2<br>ula<br>6, ppm, pp<br>ng/mL, µg/<br>nž 8 znaků).                                                            | rovná rozdílu mezi ho<br>vé délce 1 a vlnové délce 2,<br>wná poměru naměřené h<br>bb, g/L, mg/L, μg/L, ng/L,<br>/μL, ng/μL, mol/L, mmo                                | dnotou abs<br>m je koeficie<br>nodnoty abs<br>g/dL, mg/dL<br>I/L, IU, uži  |
| Vlnová délka 1<br>Vlnová délka 2<br>Zobrazení<br>Jednotka<br>Kalibrace | <ul> <li>A=A1-A1 A2: Absorbar</li> <li>naměřené absorbar</li> <li>A=A1/A2: Absorbar</li> <li>Měřené vlnové délk</li> <li>Naměřená vlnová de</li> <li>Naměřená vlnová de</li> <li>LIN-0: Lineární až nu</li> <li>LIN: Lineární</li> <li>QUA: Kvadratická</li> <li>(bez jednotky), %</li> <li>mg/mL, µg/mL, no</li> <li>(uživatelský vstup, az</li> <li>Coe K: Koeficient vs</li> <li>Std M: Změří standard</li> </ul> | rbance se<br>nce při vlno<br>nce se ro<br>y 1 a 2<br>élka 1<br>élka 2<br>Jla<br>6, ppm, pp<br>ng/mL, μg,<br>nž 8 znaků).<br>tupní rovni<br>ardní vzore<br>lní vzorek ( <sup>1</sup> | rovná rozdílu mezi ho<br>vé délce 1 a vlnové délce 2,<br>wná poměru naměřené h<br>bb, g/L, mg/L, μg/L, ng/L,<br>/μL, ng/μL, mol/L, mmo<br>ce<br>k (vzorky)<br>vzorky) | odnotou abs<br>m je koeficie<br>nodnoty abs<br>g/dL, mg/dL<br>I/L, IU, uži |

#### množství

- 2.2 Stisknutím položky nastavíte parametry měření.
- **2.3** Po nastavení všech parametrů stiskněte tlačítko **Další (Next)** pro zahájení zavedení standardní křivky. Pokud je položka **Kalibrace (Calibration)** nastavena na parametr Coe K, Std M nebo Std I, přejděte na 2.3.1, 2.3.2 nebo 2.3.3.

#### 2.3.1 Koeficient vstupní rovnice Coe K pro zavedení standardní křivky

- (1) Vstupní koeficienty rovnice Koncentrace = f (Absorbance)
  - K0 = koeficient nulového stupně (zachycení)
  - K1 = koeficient prvního stupně
  - K2 = koeficient druhého stupně

#### (2) Potvrďte stisknutím tlačítka Další (Next).

|                | Input coe | fficient |        |
|----------------|-----------|----------|--------|
| Coefficient K2 |           |          | 1.000  |
| Coefficient K1 |           |          | 1.000  |
| Coefficient KO |           |          | 0.005  |
|                |           |          |        |
|                | Back      | Next     | Cance1 |

### 2.3.2 Std M Měření standardního vzorku pro zavedení standardní křivky

(1) Vložte referenční materiál do měřicího kanálu a stiskněte tlačítko **Nula (Zero)** pro vynulování.

|                                                | Ze   | ro   |        |  |
|------------------------------------------------|------|------|--------|--|
| 0.000 <sup>Abs</sup>                           |      |      | DApp   |  |
| S Insert reference<br>Click "Zero" to continue |      |      |        |  |
|                                                | Back | Zero | Cance1 |  |

(2) Vložte standardní vzorek č. 1 do měřicího kanálu a stiskněte tlačítko **Přečíst (Read)** pro změření.

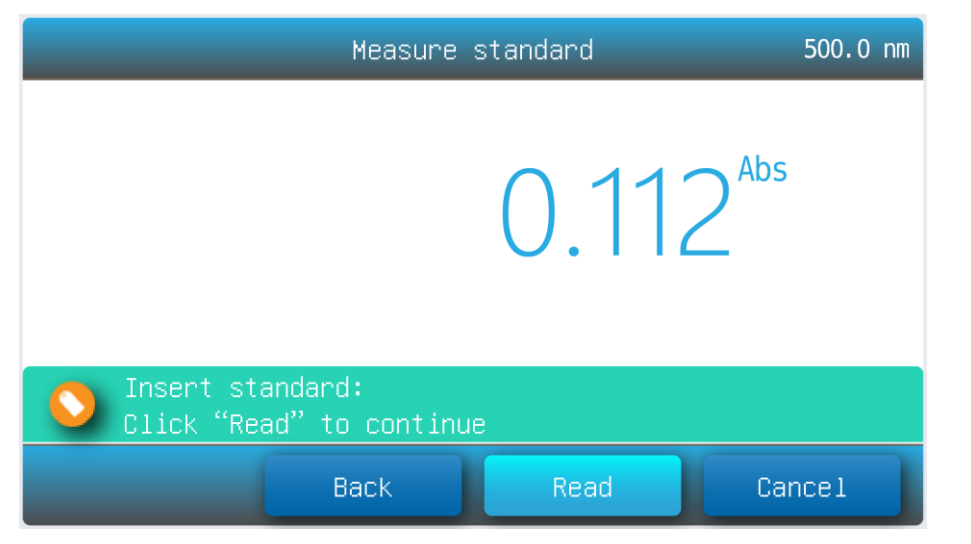

- (3) Opakujte krok 3.3 a změřte ostatní standardní vzorky.
- (4) Stisknutím položky zadejte koncentraci standardních vzorků, stiskněte tlačítko **Další** (Next).

| Input standard |       |       |         |       |        |
|----------------|-------|-------|---------|-------|--------|
| Name           | Abs   | Conc  | Name    | Abs   | Conc   |
| Std - 1        | 0.000 | 0.000 | Std - 6 | 1.788 | 16.00  |
| Std - 2        | 0.112 | 1.000 |         |       |        |
| Std - 3        | 0.225 | 2.000 |         |       |        |
| Std - 4        | 0.448 | 4.000 |         |       |        |
| Std – 5        | 0.895 | 8.000 |         |       |        |
|                |       | Back  | Nex     | t     | Cancel |

### 2.3.3 Std I Vstup standardního vzorku pro zavedení standardní křivky

Pro každou úroveň vybrané koncentrace (počet vybraných Std) stiskněte položku Abs a Conc pro vložení absorbance a koncentrace hladiny, stiskněte tlačítko Další (Next).

2.4 Dokončení zavedení metody. Stisknutím tlačítka Uložit (Save) uložte metodu, stisknutím tlačítka Změřit přijměte novou metodu a přejděte do rozhraní měření (measurement interface). Pro ukončení stiskněte tlačítko Dokončit (Finish).

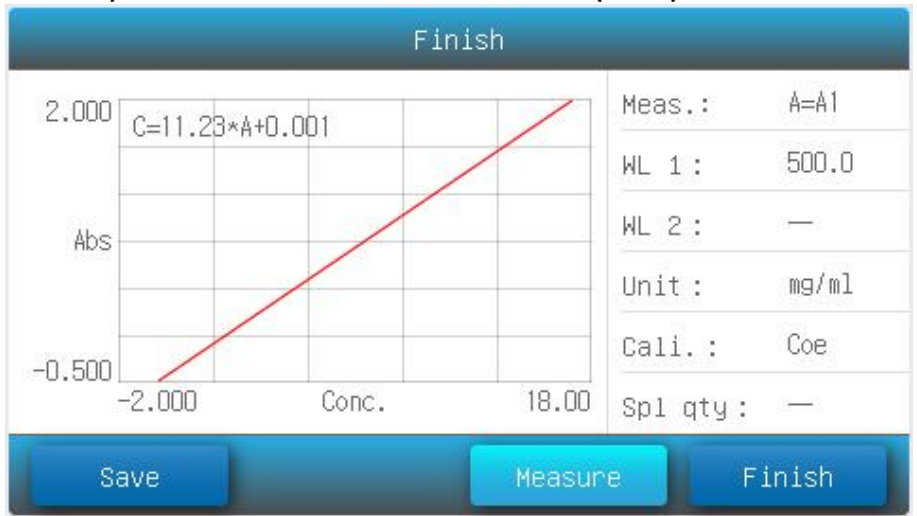

3 Změřte vzorek

**3.1** V rozhraní **Kvantifikace (Quantification)** stiskněte tlačítko **Změřit vzorek (Measure sample)**.

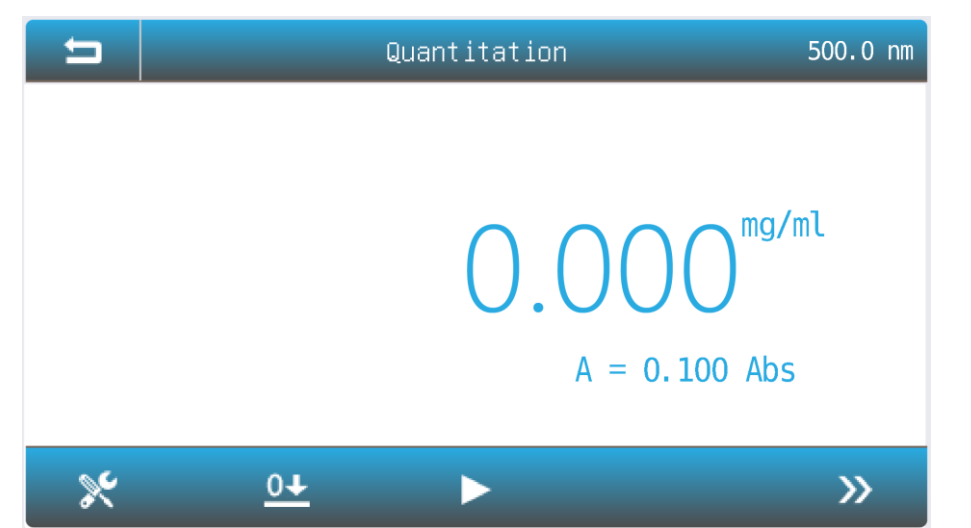

| ×  | Metoda (Method) Vybere metodu měření.             |
|----|---------------------------------------------------|
| 0+ | Nula (Zero) Vynuluje 0Abs/100%T.                  |
|    | Přečíst (Read) Změří vzorek a zaznamená výsledek. |
| >> | Seznam (List) Zobrazí seznam výsledků.            |

**3.2** Stisknutím ikony vyberte metodu.

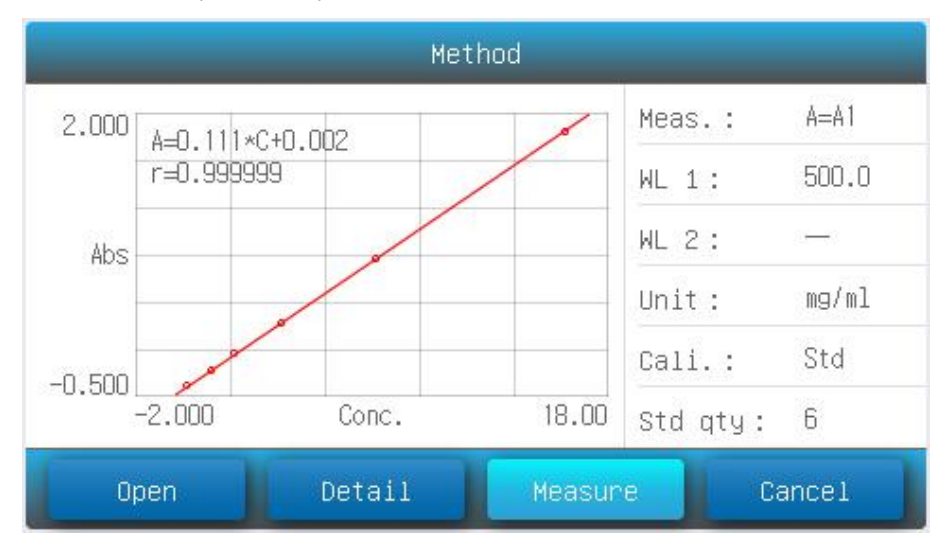

- **3.3** Stisknutím tlačítka **Otevřít (Open)** načtěte metodu měření uloženou ve vnitřní paměti / disku USB.
- **3.4** Stisknutím tlačítka **Měření (Measure)** přijměte novou metodu měření a vraťte se do **rozhraní měření (measurement interface)**.
- **3.5** Vložte referenci do měřicího kanálu a stiskněte ikonu **O** pro vynulování.

- **3.6** Vložte vzorek do měřicího kanálu, stisknutím ikony změřte vzorek a zaznamenejte výsledek.
- **3.7** Stisknutím ikony

budete procházet výsledky.

| 5       | L     | .ist   | < 1/3             | >       |
|---------|-------|--------|-------------------|---------|
| Name    | Abs   | Result | Date              | $\odot$ |
| Spl – 1 | 0.002 | 0.012  | 14/04/01 12:00:03 | $\odot$ |
| Spl – 2 | 0.003 | 0.018  | 14/04/01 12:01:12 | $\odot$ |
| Spl – 3 | 0.010 | 0.060  | 14/04/01 12:01:58 | $\odot$ |
| Spl – 4 | 0.353 | 0.706  | 14/04/01 12:02:07 | $\odot$ |
| Spl – 5 | 0.357 | 0.714  | 14/04/01 12:02:49 | $\odot$ |
|         |       | -      | 2                 | ×       |

# Spektrum (k dispozici pouze u modelů SCAN)

Režim Spektrum se používá ke snímání absorbance nebo propustnosti vzorku v rozmezí vlnových délek.

1. V Hlavním rozhraní (Main) stiskněte ikonu (Spectrum).

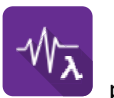

pro spuštění aplikace Spektrum

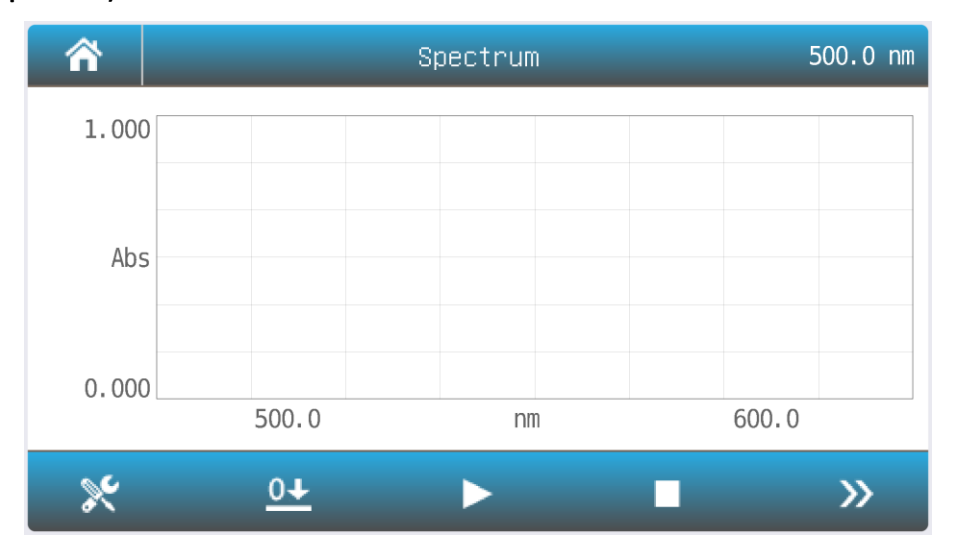

| ×  | Metoda (Method) Nastaví parametry měření.        |
|----|--------------------------------------------------|
| 0+ | Nula (Zero) Skenuje standardní hodnoty.          |
|    | Přečíst (Read) Skenuje vzorek a vykreslí křivku. |
|    | Stop Zastaví skenování.                          |
| >> | Seznam (List) Zobrazí seznam výsledků.           |

Stisknutím ikony Rastavíte parametry měření. 2.

| Setting                            |        |                 |        |  |
|------------------------------------|--------|-----------------|--------|--|
| Start wavelength<br>190.0 – 1100.0 | 1100.0 | Photometry mode | Abs    |  |
| End wavelength<br>190.0 – 1100.0   | 190.0  | Y minimum       | 0.000  |  |
| Step                               | 1.0    | Y maximum       | 1.000  |  |
| Speed                              | MS     |                 |        |  |
|                                    |        | Measure         | Cancel |  |

| Počáteční vlnová<br>délka | Skenuje počáteční vlnovou délku                                   |
|---------------------------|-------------------------------------------------------------------|
| Koncová vlnová<br>délka   | Skenuje koncovou vlnovou délku                                    |
| Krok                      | Skenovací interval: 0,1; 0,2; 0,5; 1,0; 2,0; 5,0; 10,0 nm         |
| Rychlost                  | HS: Vysoká rychlost<br>MS: Střední rychlost<br>LS: Nízká rychlost |
| Fotometrický<br>režim     | Abs: absorbance<br>%T: propustnost                                |
| Y minimum                 | Minimální ordináta                                                |
| Y maximum                 | Maximální ordináta                                                |

- Stisknutím položky vyberte nebo zadejte parametry, stisknutím tlačítka Změřit (Measure) 3. přijměte nové parametry a vraťte se do rozhraní měření (measurement).
- Vložte referenci do měřicího kanálu a stisknutím ikony 🗠 naskenujte výchozí hodnoty. 4.

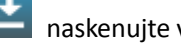

Vložte vzorek do měřicího kanálu, stisknutím ikony 5.

naskenujte vzorek a zaznamenejte výsledek.

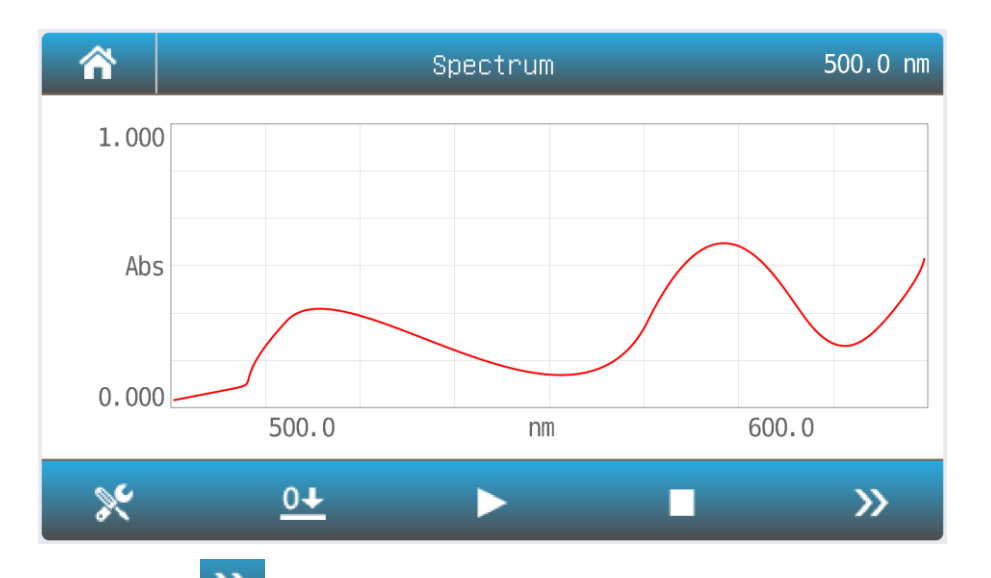

6. Stisknutím ikony budete procházet křivku a výsledky.

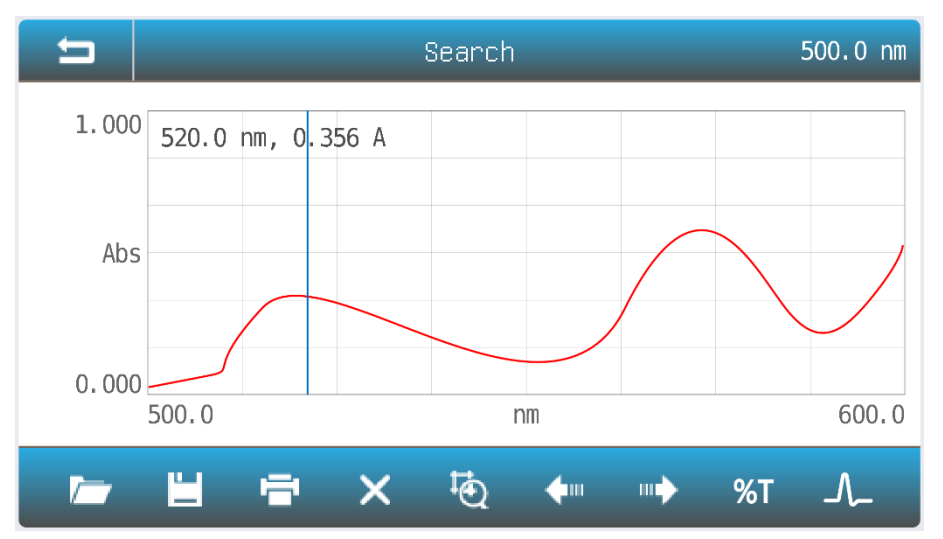

| ŧ        | Měřítko (Scale) Nastaví hodnotu Souřadnice.                 |
|----------|-------------------------------------------------------------|
| <b>4</b> | Vlevo (Left) Přesune kurzor do levého bodu (vrchol).        |
|          | Vpravo (Right) Přesune kurzor do pravého bodu (vrchol).     |
| %Т       | Režim (Mode) %T Změní režim na %T.                          |
| Abs      | Režim Abs (Mode Abs) Změní režim na Abs.                    |
| _/_      | Bod/Vrchol (Point/Peak) Změní vyhledávací režim bod/vrchol. |

# 12. Odstraňování problémů

Pro odstranění provozních problémů si přečtěte informace v níže uvedené tabulce.

| Problém               | Příčina                                        | Řešení                        |
|-----------------------|------------------------------------------------|-------------------------------|
| Zapnutí, žádná odezva | Připojení napájecího kabelu není<br>spolehlivé | Skontrolujte připojení kabelu |
|                       | Vyhoření pojistky                              | Vyměňte pojistku              |
| Nejistota měření      | Vzorek není stabilní                           | Zhomogenizujte vzorek         |

|                                          | Skleněné kyvety používané v UV<br>rozmezí      | Používejte křemenné kyvety                                                                               |
|------------------------------------------|------------------------------------------------|----------------------------------------------------------------------------------------------------|
|                                          | Koncentrace vzorku je příliš vysoká            | Zřeďte vzorek                                                                                            |
|                                          | Napájecí napětí nízké nebo nestabilní          | Zkontrolujte napájecí zdroj                                                                              |
|                                          | Poškození lampy nebo konec<br>životnosti lampy | Vyměňte lampu                                                                                            |
| Chyba temného proudu při<br>samokontrole | Víko přihrádky je během samokontroly otevřené  | Zavřete víko a restartujte                                                                               |
| Kalibrace systému selhala                | Něco blokuje cestu světla                      | Zkontrolujte kyvetový<br>prostor, případné předměty a<br>nečitoty vyjměte. Kalibrujte<br>přístroj znovu. |
| Nepřesnost měření                        | Kyvety byly kontaminovány                      | Vyčistěte kyvety                                                                                         |
|                                          | Vzorky byly kontaminovány                      | Upravte nebo použijte nové<br>vzorky                                                                     |
|                                          | Kyvety nepasují                                | Požijte správné kyvety                                                                                   |
|                                          | Chyba temného proudu                           | Přeměřte proud za tmy (dark<br>current)                                                                  |

# 13. Opravy a údržba

# Denní údržba

# Kontrola kyvetového prostoru

Po měření by měly být kyvety se vzorky roztoků včas odebrány z kyvetového prostoru. Těkavost roztoku by mohla způsobit poškození povrchu. Uživatelé musí věnovat zvýšenou pozornost žíravým vzorkům a tekutinám, které snadno těkají. Jakýkoli roztok, který zůstane v prostoru, by měl být okamžitě odstraněn.

## Čištění povrchu

Kryt přístroje je opatřen barvou. K okamžitému setření kapek na povrchu použijte mokrou utěrku. Používání organických roztoků k čištění krytu je zakázáno. Nečistoty na krytu včas setřete.

## Čištění kyvet

Po každé zkoušce nebo po změně roztoku by se kyvety měly pečlivě vyčistit, jinak by zbytky na povrchu způsobily chybu měření.

# Výměna náhradních dílů

## Výměna pojistky

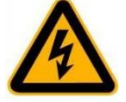

# Pozor!

Před výměnou nezapomeňte vypnout napájení a odpojit zásuvku!

**1.** Příprava nástrojů Připravte si plochý šroubovák 3 × 75.

## 2. Vypněte napájení

Vypněte napájení a odpojte zásuvku.

# 3. Vyjměte pojistkové pouzdro

Pomocí šroubováku zatlačte na pojistkové pouzdro a otočte jím proti směru hodinových ručiček. Po uvolnění pojistkové pouzdro vyskočí.

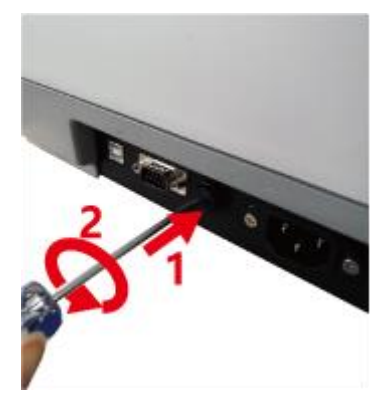

# Vyměňte pojistku

Vytáhněte pojistku (3,15 A / 250 V) a vyměňte ji.

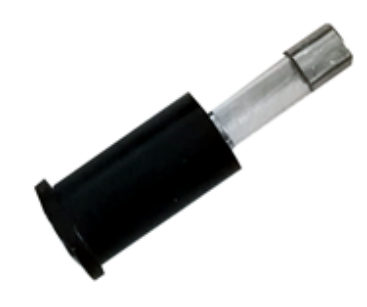

### 5. Vyměňte pojistkové pouzdro

Vyměňte pojistkové pouzdro v zásuvce. Pojistkové pouzdro zatlačte pomocí šroubováku a otočte jím ve směru hodinových ručiček. Po uvolnění se pojistkové pouzdro zamkne.

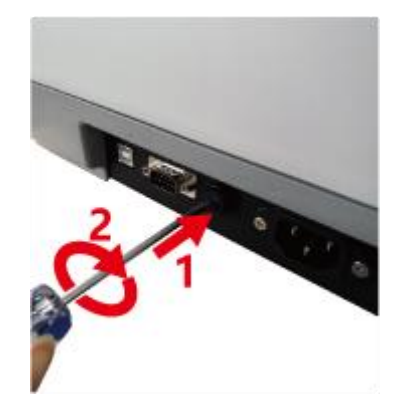

### 6. Zapněte napájení

Připojte zásuvku a zapněte napájení.

### Výměna lamp

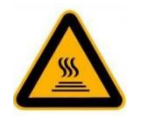

# Horké!

Po vypnutí napájení vyčkejte 20 minut než otevřete komoru lampy, abyste předešli popálení!

1. Příprava nástrojů

Připravte si plochý šroubovák 6 × 150 mm a pár rukavic.

2. Vypněte napájení

Vypněte napájení a odpojte zásuvku.

3. Otevřete kryt

Povolte označené dva šrouby a sejměte kryt lampy.

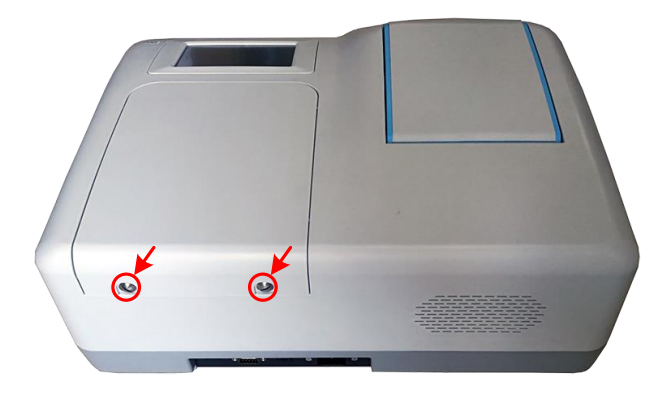

#### 4. Výměna deuteriové lampy

#### Pokud je váš spektrofotometr typu VIS, přejděte na krok 5.

Odpojte konektor (č. 2). Odšroubujte 2 šrouby na přírubě D2 (č. 1) a vyjměte lampu D2. Použijte bavlněnou rukavici a vyměňte novou lampu. Připevněte 2 šrouby a znovu zapojte konektor.

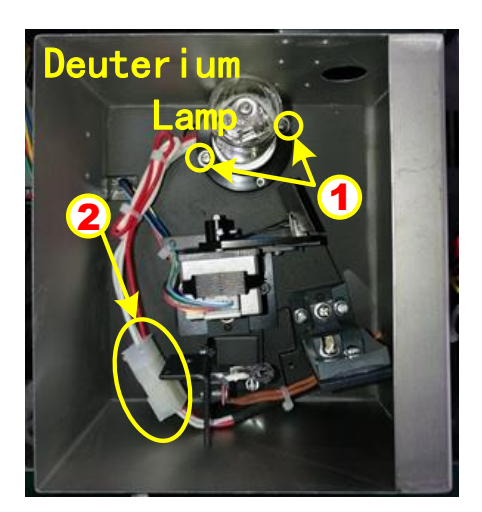

#### 5. Výměna wolframové lampy

Wolframová lampa je vybavena modrošedým křemíkovým povlakem od výrobce. Tento povlak je pouze přepravním bezpečnostním zařízením. Lze jej odstranit při první výměně lampy.

Vytáhněte vadnou wolframovou lampu a natáhněte si bavlněnou rukavici. Vložte novou lampu co nejhlouběji na držák lampy. Ujistěte se, že vlákno žárovky je ve stejném směru jako u staré lampy.

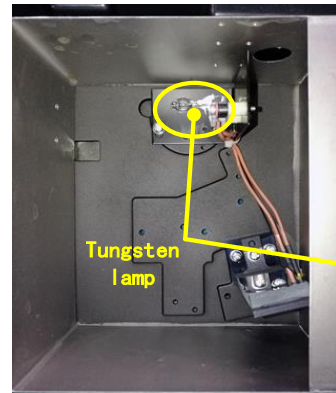

Visible models

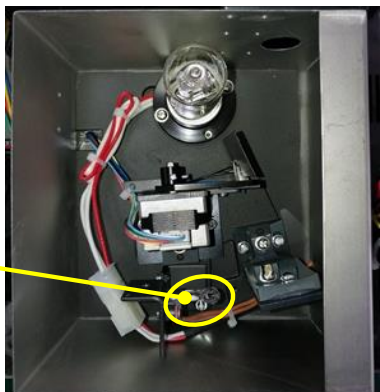

UV/Visible models

# Modely VIS

### Modely UV/VIS

### 6. Upravení polohy wolframové lampy

Zapněte napájení (zrcátko přepínače by mělo být v označené poloze). Sledujte vrchní část lampy, která by měla být ve středu vstupního otvoru. Pokud se vrchní část odchyluje doleva nebo doprava, povolte dva šrouby a posuňte držák lampy doleva nebo doprava, dokud nemíří na střed drážky. Poté upevněte šrouby.

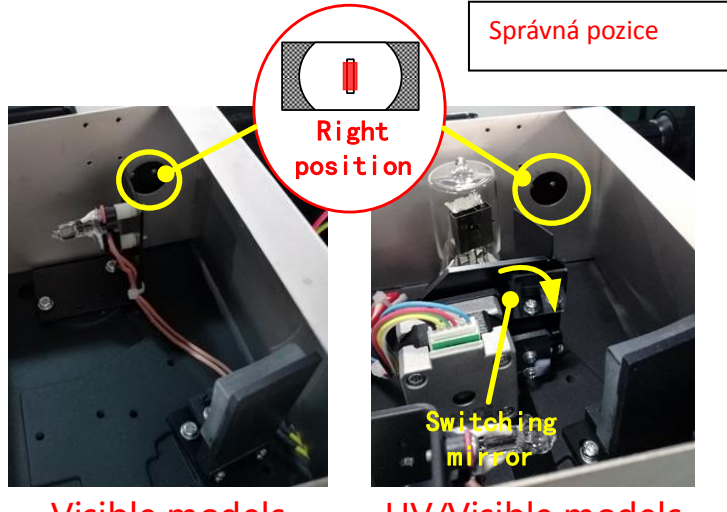

Visible models VIS modely

UV/Visible models UV/VIS modely

7. Dokončení

Nasaďte zpět kryt světelné komory a upevněte šrouby. Nasaďte zpět kryt lampy a upevněte šrouby.

Výměna lampy a nastavení vyrovnání zruší kalibraci přístroje.

Proveďte kalibraci přístroje nebo kontaktujte svého místního distributora či servisní středisko ONDA Spectrophotometers.

# 14. Záruční a pozáruční servis

Záruční a pozáruční opravy zabezpečuje servisné středisko firmy Chromservis. Pokud posíláte spektrofotometr na servis, doporučujeme jej dobře a pečlivě zabalit, aby během dopravy nemohlo dojít k jeho poškození. K přístroji přiložte popis problémů a informaci, jestli se jedná o požadavek na záruční servis. V případě pozáručního servisu přiložte i objednávku na opravu.

### Záruční podmínky

Záruční podmínky se řídí podle Všeobecných obchodních podmínek zveřejněných na webové stránce www.chromservis.eu

# 15. Likvidace zařízení

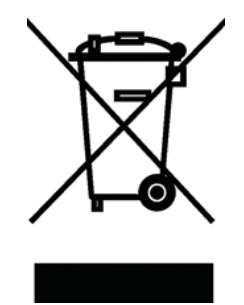

Toto zařízení je označeno symbolem přeškrtnuté popelnice, což znamená, že nesmí být likvidováno s netříděným odpadem.

Místo toho jste odpovědni za správnou likvidaci vašeho zařízení po dobu jeho životního cyklu předáním do autorizovaného zařízení pro oddělený sběr a recyklaci. Je také vaší odpovědností dekontaminovat zařízení v případě biologické, chemické a/nebo radiologické kontaminace, aby byly osoby zapojené do likvidace a recyklace zařízení chráněny před riziky poškození zdraví.

Další informace o tom, kde můžete odevzdat svůj odpad ze zařízení, získáte u místního prodejce, od kterého jste toto zařízení původně zakoupili.

Pomůžete tím chránit přírodní a ekologické zdroje a zajistíte, aby vaše zařízení bylo recyklováno způsobem, který chrání lidské zdraví.